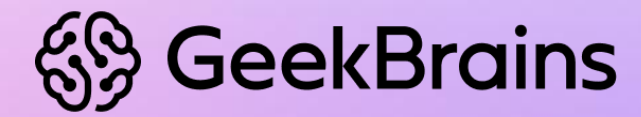

# Создание виртуальной машины,

используя продукты VMWare Player и Oracle VirtualBox

## Подготовка к развёртыванию

- Убедиться, что включена поддержка аппаратной виртуализации в BIOS/UEFI. Настройки зависят от модели ПК. В некоторых ПК эта настройка по умолчанию отключена.
- 2. Скачать свежую версию программы виртуализации под свою операционную систему: <u>VirtualBox, VMWare Player</u>.
- Установить скачанное программное обеспечение или иную программу виртуализации.

## Создание виртуальной машины VirtualBox

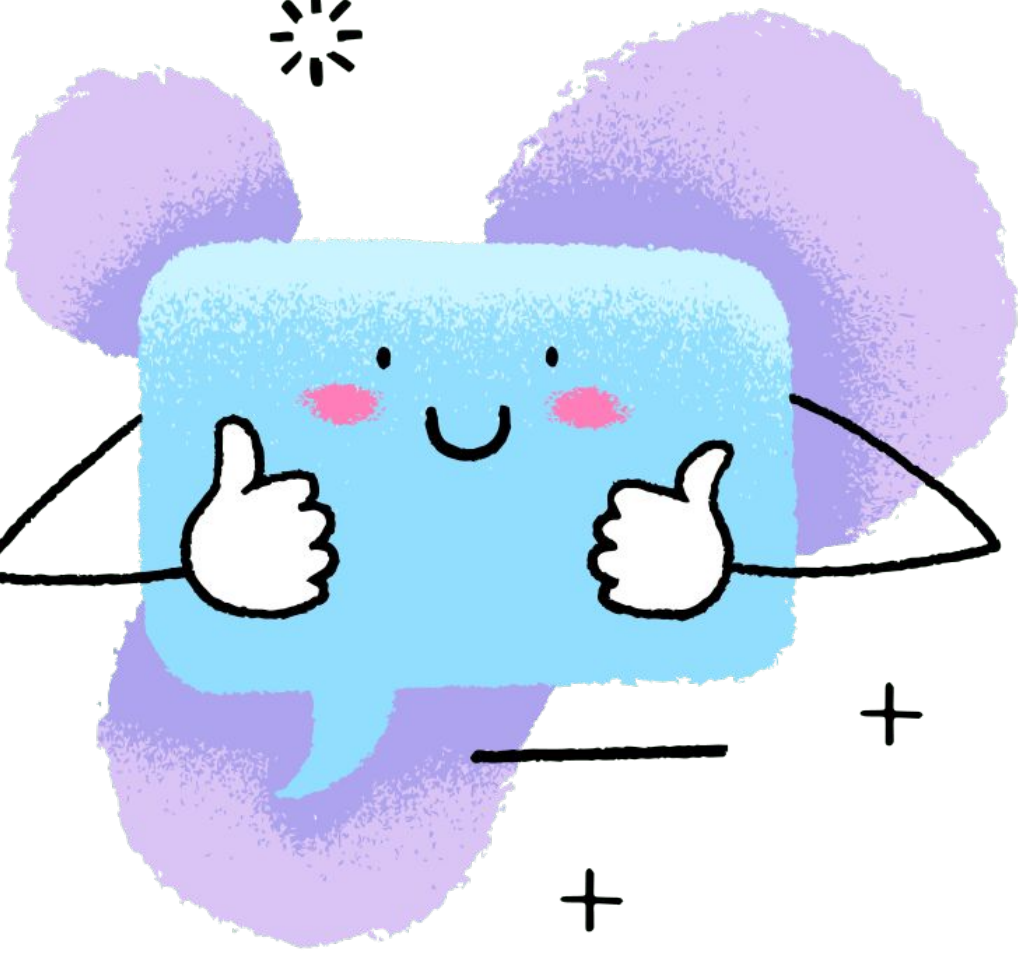

**Sy GeekBrains** 

#### В главном окне программы нажимаем кнопку «Создать».

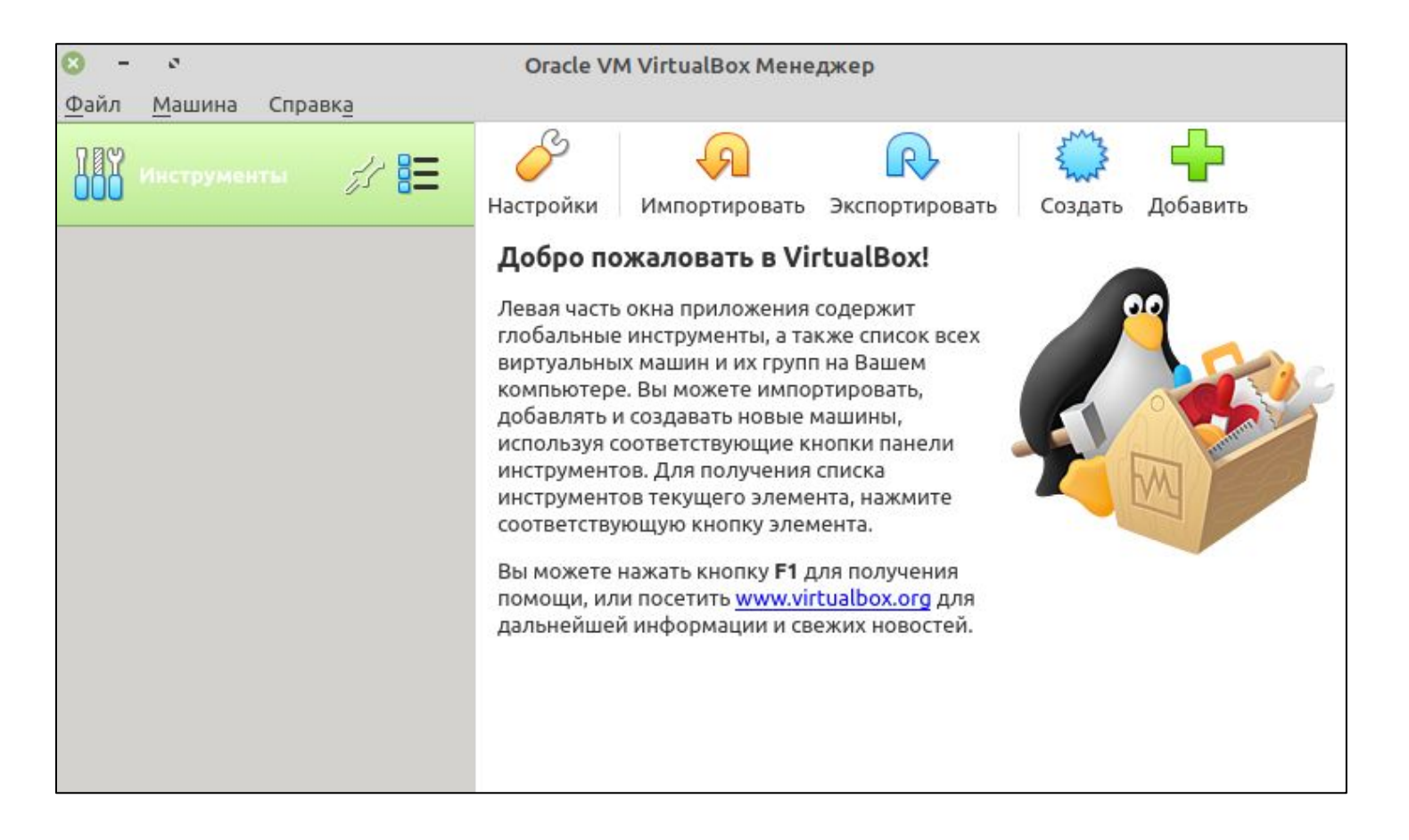

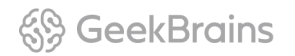

## Указываем имя машины, путь, по которому будут размещаться файлы, тип и версию операционной системы, объём оперативной памяти.

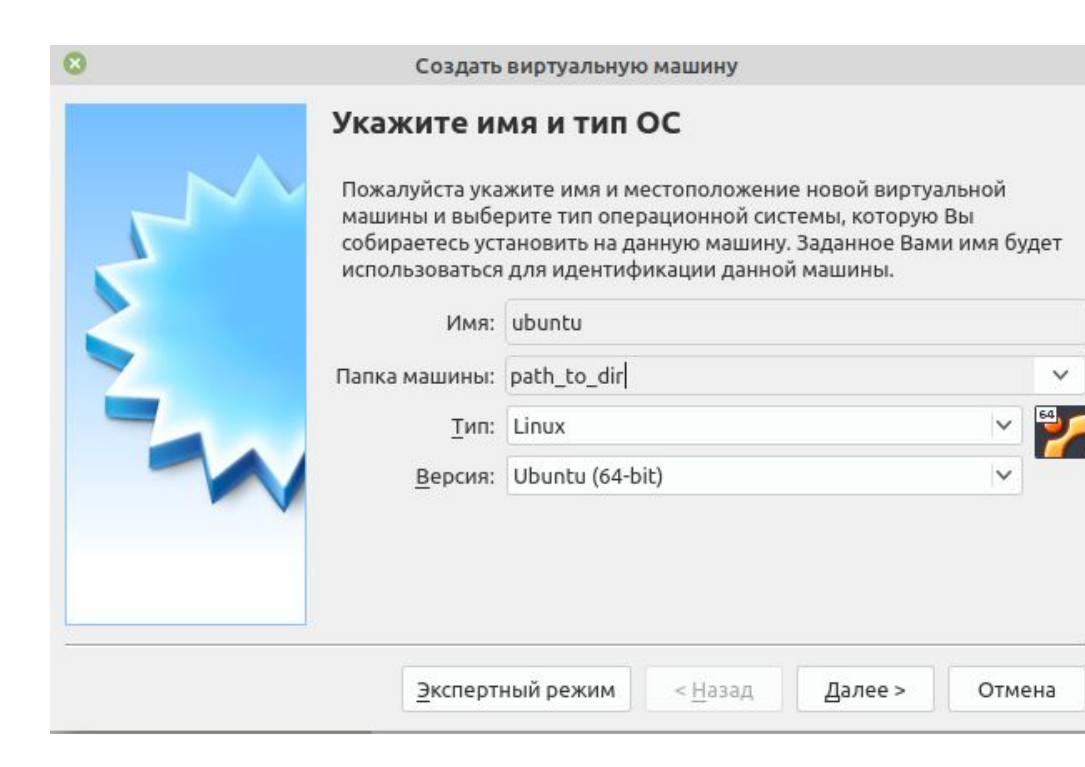

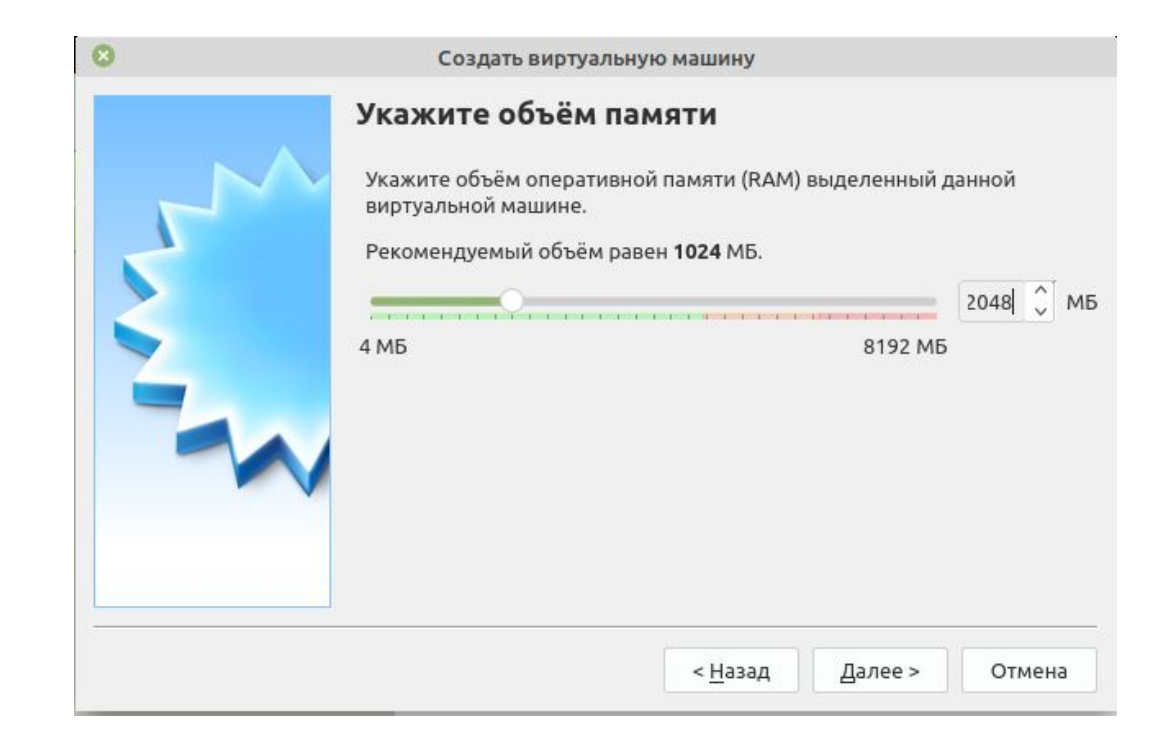

### Создаём виртуальный жёсткий диск и выбираем тип диска.

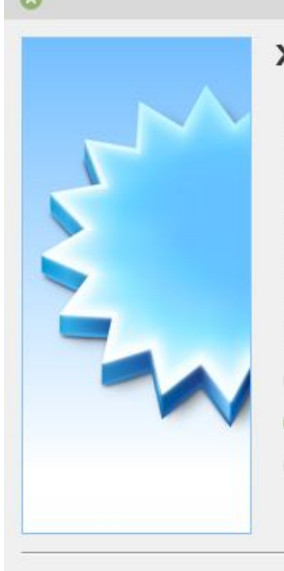

#### Жесткий диск

При желании к новой виртуальной машине можно подключить виртуальный жёсткий диск. Вы можете создать новый или выбрать из уже имеющихся.

Если Вам необходима более сложная конфигурация Вы можете пропустить этот шаг и внести изменения в настройки машины после её создания.

< Назад

Рекомендуемый объём нового виртуального жёсткого диска равен 10,00 ГБ.

<u>Н</u>е подключать виртуальный жёсткий диск

Создать виртуальную машину

💿 <u>С</u>оздать новый виртуальный жёсткий диск

Использовать существующий виртуальный жёсткий диск

Пусто

Создать Отмена

V La

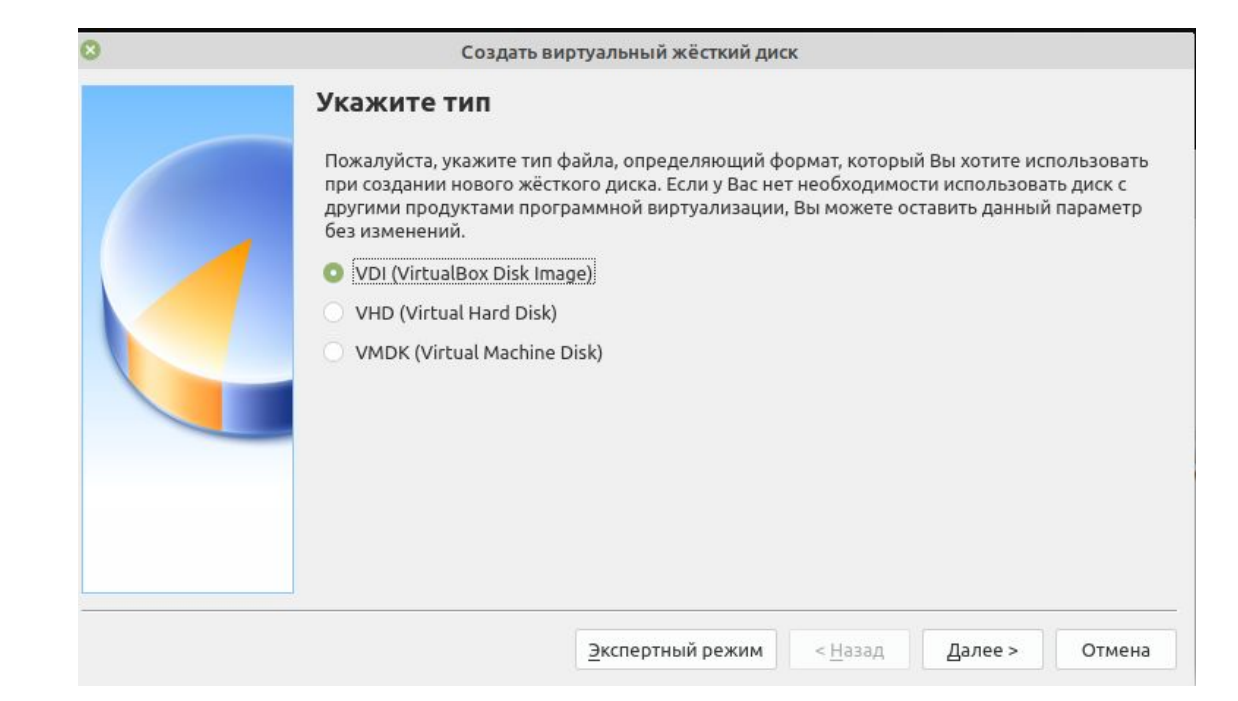

## В случае необходимости меняем путь до диска и нажимаем кнопку «Создать».

| Создать виртуальнь                                                      | ій жёсткий диск                                             |                                   |                   |
|-------------------------------------------------------------------------|-------------------------------------------------------------|-----------------------------------|-------------------|
| Укажите имя и размер ф                                                  | райла                                                       |                                   |                   |
| Пожалуйста укажите имя нового ви<br>кнопку с иконкой папки справа от не | ртуального жёсткого диска в г<br>его.                       | юле снизу или и                   | іспользуйте       |
| /path_to_vm/ubuntu/ubuntu.vdi                                           |                                                             |                                   |                   |
| Укажите размер виртуального жёст<br>размер файловых данных, которые     | кого диска в мегабайтах. Эта в<br>виртуальная машина сможет | еличина ограни<br>хранить на этом | ичивает<br>диске. |
| 4.00 ME                                                                 |                                                             | 2.00 TE                           | 10,00 I B         |
| 4,00 MB                                                                 |                                                             | 2,00 16                           |                   |
|                                                                         |                                                             |                                   |                   |
|                                                                         |                                                             |                                   |                   |
|                                                                         |                                                             |                                   |                   |
|                                                                         |                                                             |                                   |                   |
|                                                                         | < <u>Н</u> азад                                             | Создать                           | Отмена            |

## После создания машины необходимо выполнить ряд дополнительных настроек.

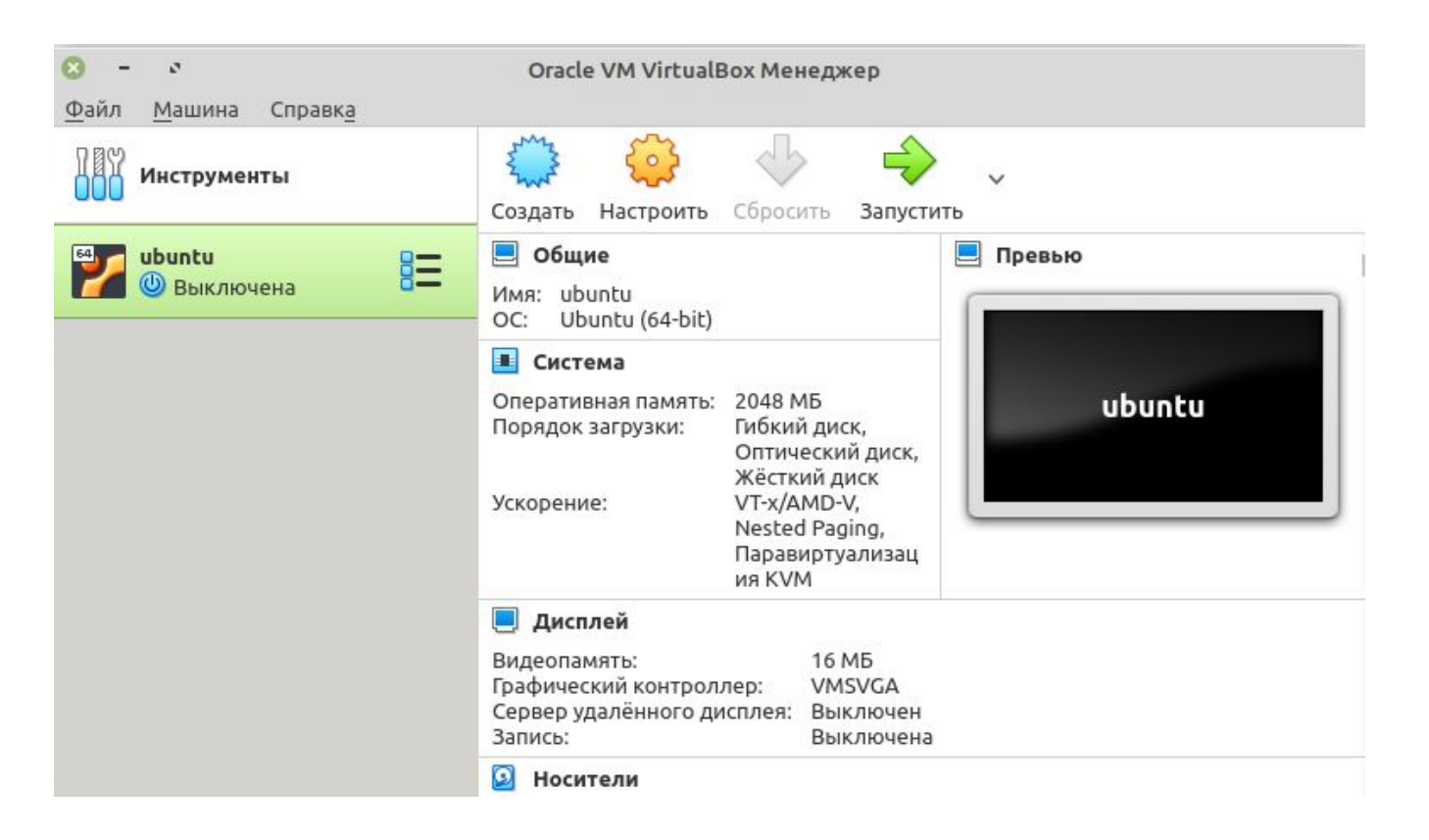

Подключаем скачанный образ операционной системы

| 8                        | ubuntu - Настро   | йки                        |                            |
|--------------------------|-------------------|----------------------------|----------------------------|
| Общие                    | Носители          |                            |                            |
| П Система                | <u>Н</u> осители  | Атрибуты                   |                            |
| 📃 Дисплей                | 🔶 Контроллер: IDE | <u>О</u> птический привод: | Вторичный мастер IDE 🛛 🗸 🕟 |
| <u> </u> Носители        |                   |                            | <u>Ж</u> ивой CD/DVD       |
| խ Аудио                  | ubuntu.vdi        | Информация<br>Тип:         | _                          |
| Сеть                     |                   | Размер:                    | -                          |
| 🚫 СОМ-порты              |                   | Расположение:              | -                          |
| NSB                      |                   | подсоединен к.             |                            |
| Общие папки              |                   |                            |                            |
| 🔲 Интерфейс пользователя |                   |                            |                            |
|                          |                   |                            |                            |
|                          |                   |                            |                            |
|                          |                   |                            |                            |
|                          |                   |                            |                            |
|                          | 🔷 🚳 🖾 🕻           | 3                          |                            |
|                          |                   |                            | Отмена ОК                  |

- **1.** Нажимаем кнопку «Настроить».
- 2. В левом столбце выбираем пункт «Носители».
- Правее в окне «Носители» выбираем значок компакт-диска под пунктом «Контроллер IDE».
- И правее в окне «Атрибуты» напротив пункта «Оптический привод» нажимаем кнопку с изображением компакт-диска и выбираем скачанный образ операционной системы.

## Меняем тип сетевого подключения

| 8  |                        |                     |                  | ubuntu - Настройки                |    |
|----|------------------------|---------------------|------------------|-----------------------------------|----|
| _  | Общие                  | Сеть                |                  |                                   |    |
|    | Система                | Адаптер <u>1</u>    | Адаптер <u>2</u> | Адаптер <u>3</u> Адаптер <u>4</u> |    |
|    | Дисплей                | 🗸 Включ             | ить сетевой а    | даптер                            |    |
| 9  | Носители               | — _<br>Тип <u>п</u> | одключения:      | Сетевой мост                      |    |
|    | Аудио                  |                     | <u>И</u> мя:     | wlo1                              | ~  |
| 9  | Сеть                   | ▶ Доп               | олнительно       |                                   |    |
| \$ | СОМ-порты              |                     |                  |                                   |    |
| Ŷ  | USB                    |                     |                  |                                   |    |
|    | Общие папки            |                     |                  |                                   |    |
|    | Интерфейс пользователя |                     |                  |                                   |    |
|    |                        |                     |                  |                                   |    |
|    |                        |                     |                  |                                   |    |
|    |                        |                     |                  |                                   |    |
|    |                        |                     |                  |                                   |    |
|    |                        |                     |                  |                                   |    |
|    |                        |                     |                  | Отмена                            | ОК |

- Для удобства работы с установленной операционной системой рекомендуется изменить тип сетевого подключения. Для этого в настройках, в левом столбце выбираем пункт «Сеть».
- В правом окне меняем тип подключения с NAT на «Сетевой мост».
- **3.** Ниже выбираем физический интерфейс нашего ПК.
- 4. Далее нажимаем ОК и запускаем нашу виртуальную машину.

## Создание виртуальной машины VMWare Player

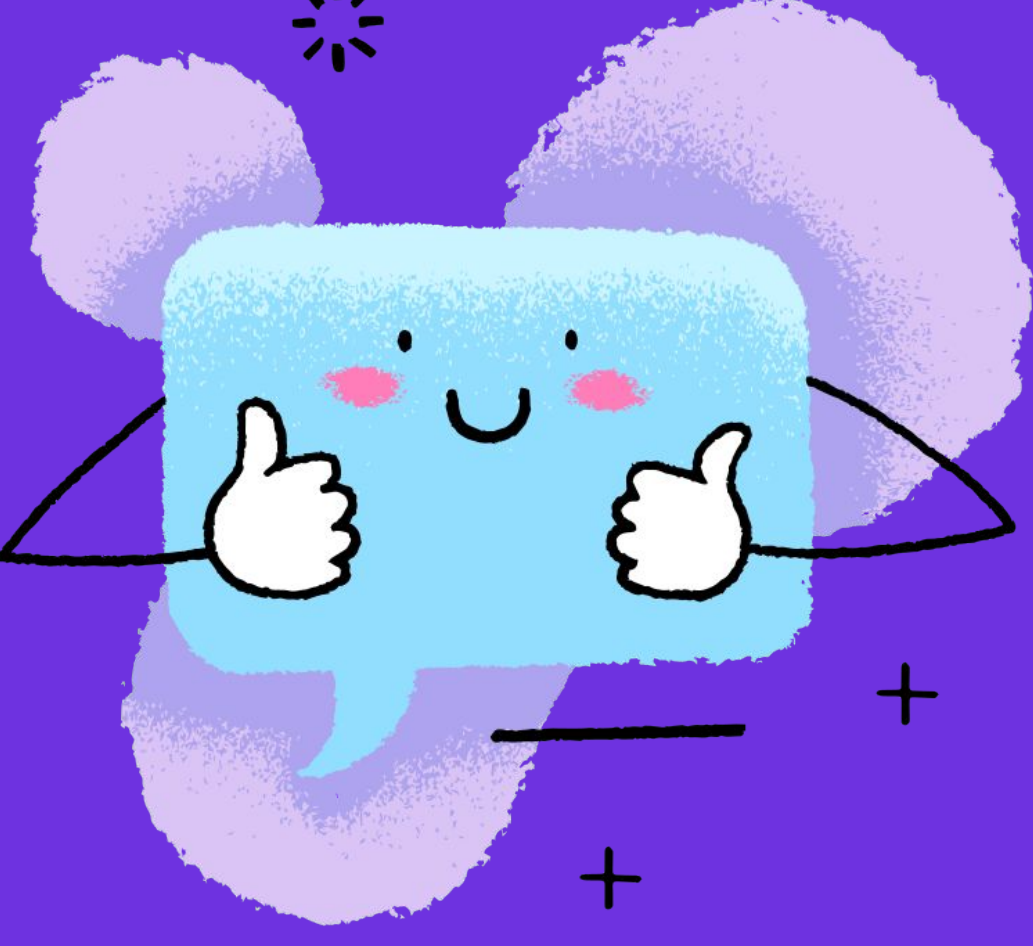

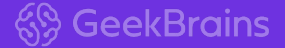

## В главном окне программы выберите пункт Create a new virtual machine.

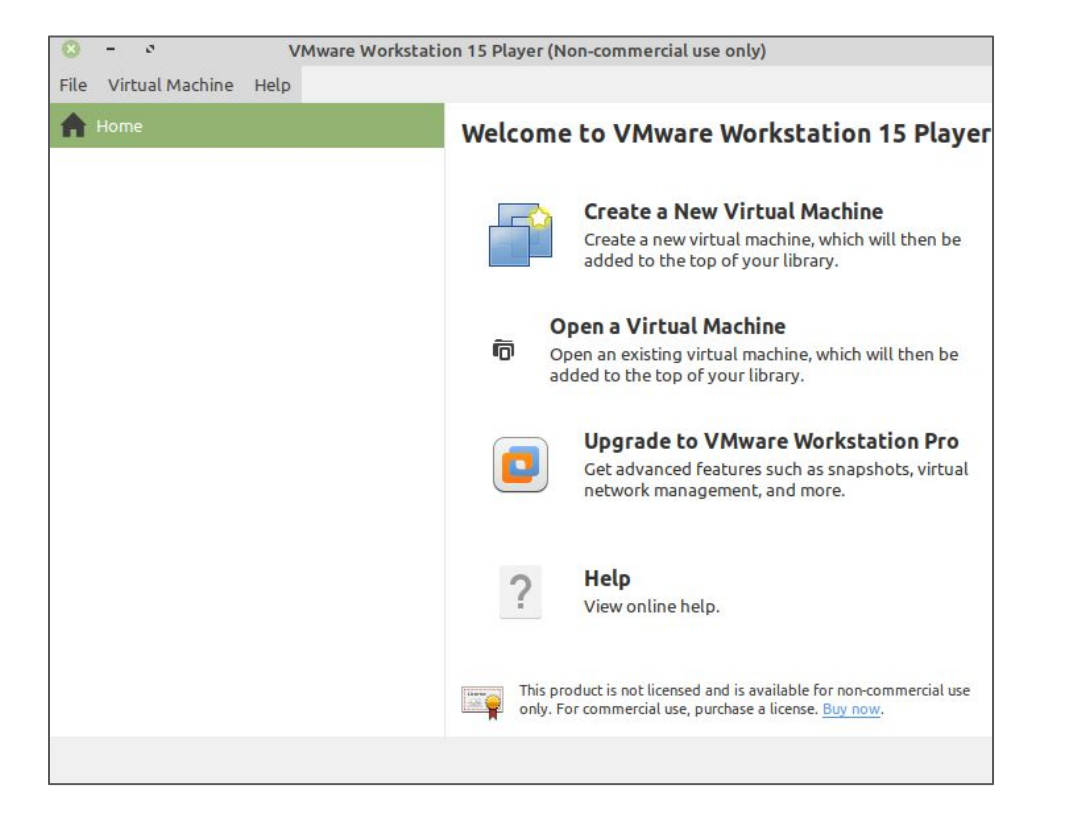

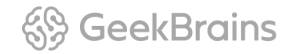

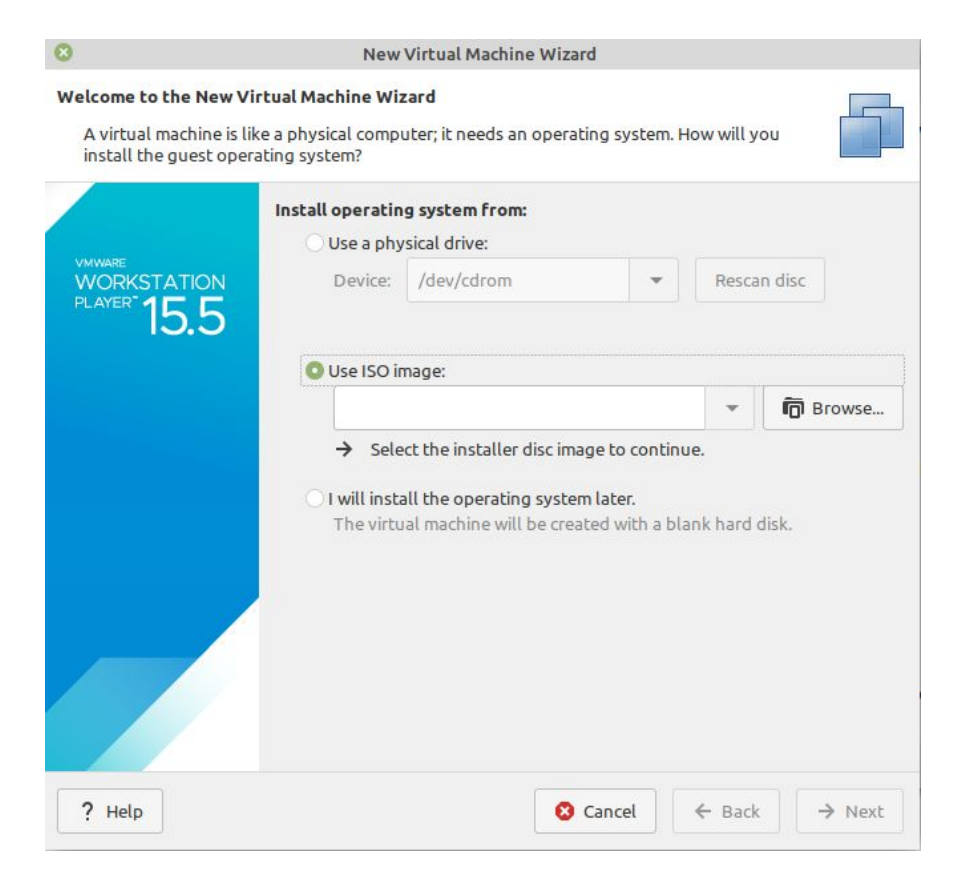

Выбираем скачанный образ операционной системы для установки.

| 8                                                     | New                                                                  | Virtual Machine | Wizard   |        |        |
|-------------------------------------------------------|----------------------------------------------------------------------|-----------------|----------|--------|--------|
| Easy Install Information<br>This is used to install U | Jbuntu 64-bit.                                                       |                 |          |        |        |
| WWWARE<br>WORKSTATION<br>PLAYER 15.5                  | Personalize Lin<br>Full name:<br>User name:<br>Password:<br>Confirm: | user User       |          |        |        |
| ? Help                                                |                                                                      |                 | 🙁 Cancel | ← Back | → Next |

Следующий шаг можно пропустить, либо ввести данные о пользователе ОС.

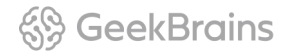

| 0                                              | Ne                              | w Virtual Machin   | e Wizard |        |        |
|------------------------------------------------|---------------------------------|--------------------|----------|--------|--------|
| Name the Virtual Machin<br>What name would you | n <b>e</b><br>like to use for t | his virtual machin | e?       |        |        |
|                                                | Virtual Machi                   | ine Name           |          |        |        |
| VMWARE                                         | Name:                           | Ubuntu 64-bit      |          |        |        |
| WORKSTATION                                    | Location:                       | path_to_vm         |          |        | Browse |
| 10.0                                           |                                 |                    |          |        |        |
|                                                |                                 |                    |          |        |        |
|                                                |                                 |                    |          |        |        |
|                                                |                                 |                    |          |        |        |
|                                                |                                 |                    |          |        |        |
|                                                |                                 |                    |          |        |        |
|                                                |                                 |                    |          |        |        |
|                                                |                                 |                    |          |        |        |
|                                                |                                 |                    | 🙁 Cancel | ← Back | → Next |

Задаём имя виртуальной машины и путь до каталога, в котором будут храниться файлы VM.

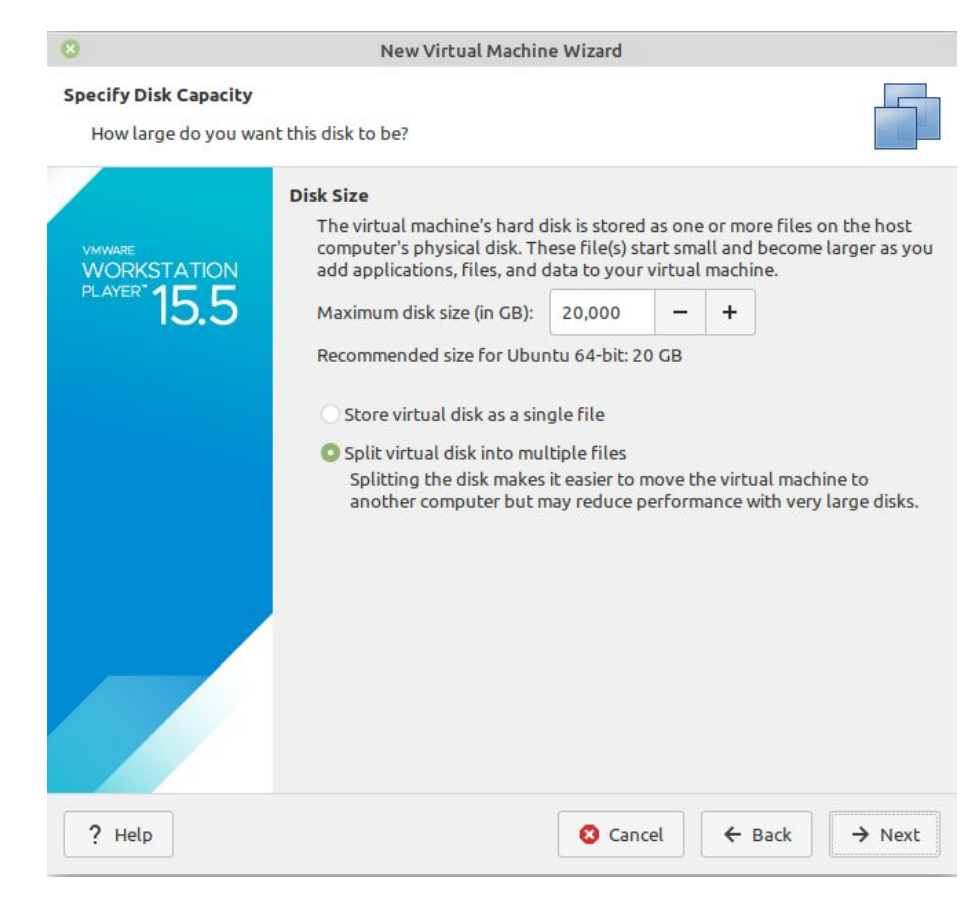

Задаём размер жёсткого диска для ОС. Можно всё оставить по умолчанию.

#### 8

#### New Virtual Machine Wizard

#### **Ready to Create Virtual Machine**

Click Finish to create the virtual machine and start installing Ubuntu 64-bit and then VMware Tools.

| ARE                 | Name:             | Ubuntu 64-bit                                |
|---------------------|-------------------|----------------------------------------------|
| ORKSTATION          | Location:         | /home/ashem/data/vm/ubuntu                   |
| <sup>YER-</sup> 155 | Version:          | Workstation 15.x                             |
| 10.0                | Operating System: | Ubuntu 64-bit                                |
|                     | Hard Disk:        | 20 GB                                        |
|                     | Memory:           | 2048 MB                                      |
|                     | Network Adapter:  | NAT                                          |
|                     | Other Devices:    | CD/DVD, USB Controller, Printer, Sound Card  |
|                     | Customize Hardw   | 1220                                         |
|                     |                   | /die                                         |
|                     | Automatically p   | ower on this virtual machine after creation. |
|                     | Automatically p   | ower on this virtual machine after creation. |
|                     | Automatically p   | ower on this virtual machine after creation. |
|                     | Z Automatically p | ower on this virtual machine after creation. |
|                     | Automatically p   | ower on this virtual machine after creation. |

Заканчиваем настройку и нажимаем кнопку Customize Hardware.

## Настройка сети

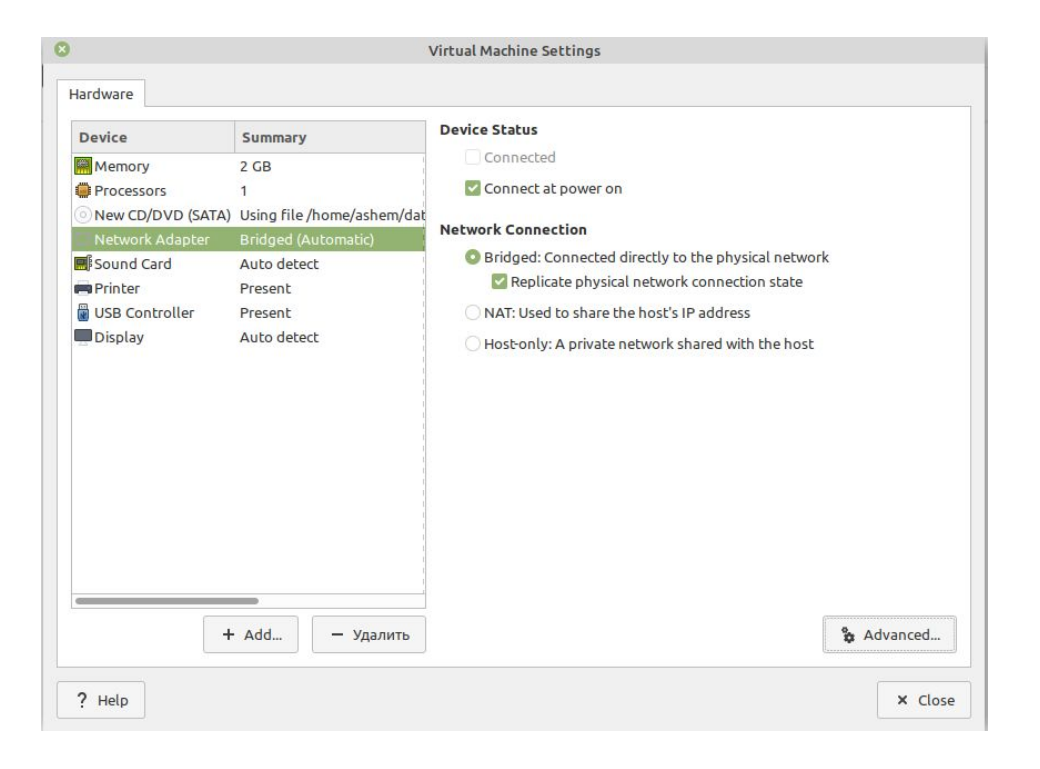

- В меню настроек выбираем: слева — Network Adapter, справа под пунктом Network Connection — тип Bridged и пункт Replicate physical network connection state.
- 2. Закрываем окно и стартуем созданную виртуальную машину.

## Спасибо! Каждый день вы становитесь лучше :)

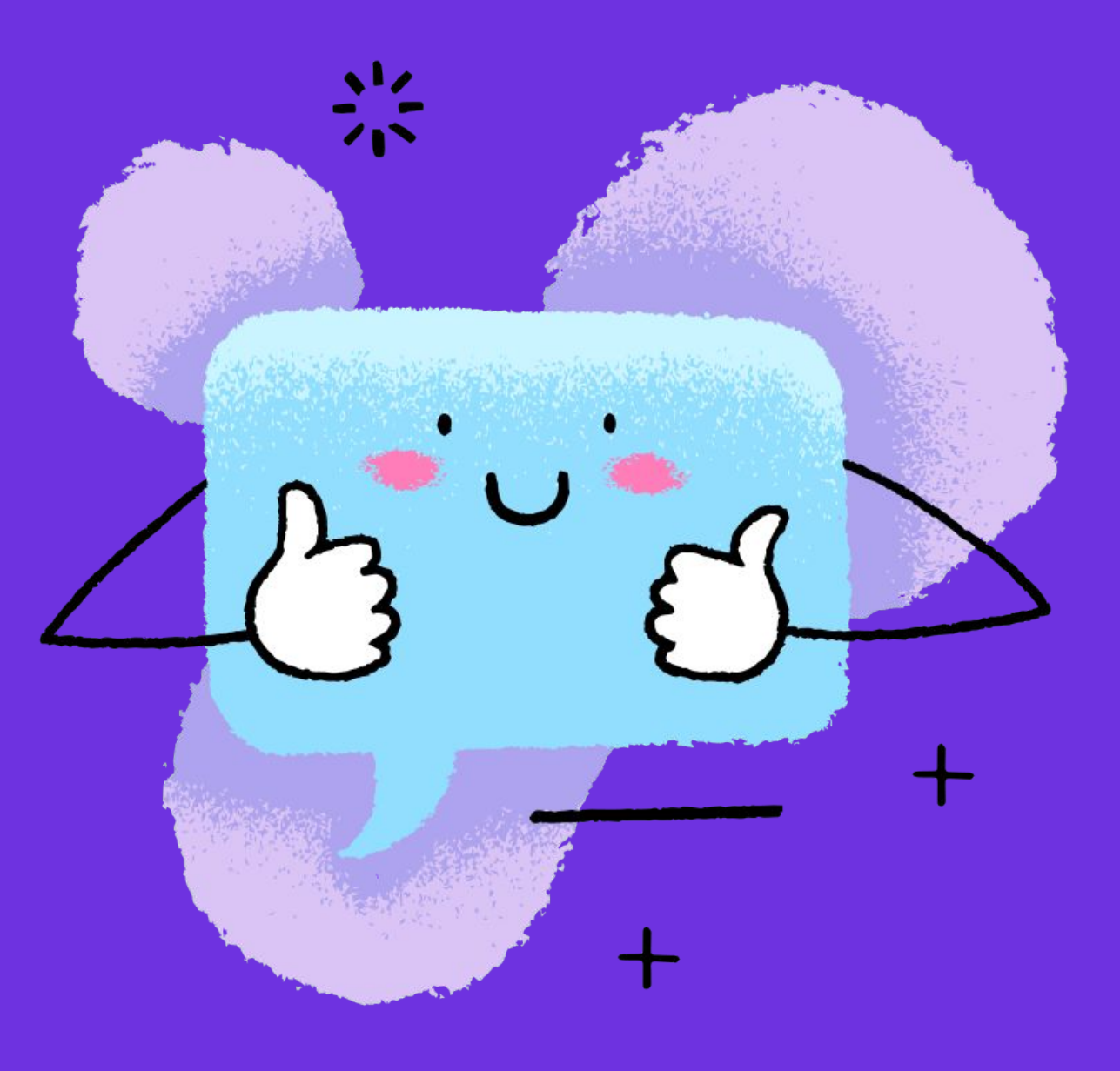

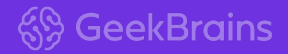